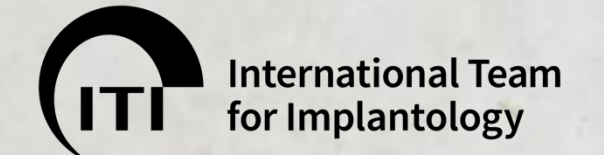

# ITI Study Club参加方法 (メンバー向け)

#### Study Club所属メンバーの方

ご所属のStudy Clubでイベントが開催される際は、ITI からInvitationメールが届きます。 メールに記載されている「Accept invitation」をクリックしてお申し込みください。

Invitationメールが届かない場合のみ、次ページ以降の手順に従ってITI Websiteより お申し込みください。

Study Clubに所属していないメンバーの方および
 所属Study Club以外のStudy Clubイベントに参加する方

次ページ以降の手順に従ってITI Websiteよりお申し込みください。

June2020

インターネットにアクセスする

#### ※Google Chrome 推奨(Internet Exploreでは正常に表示されない場合があります)

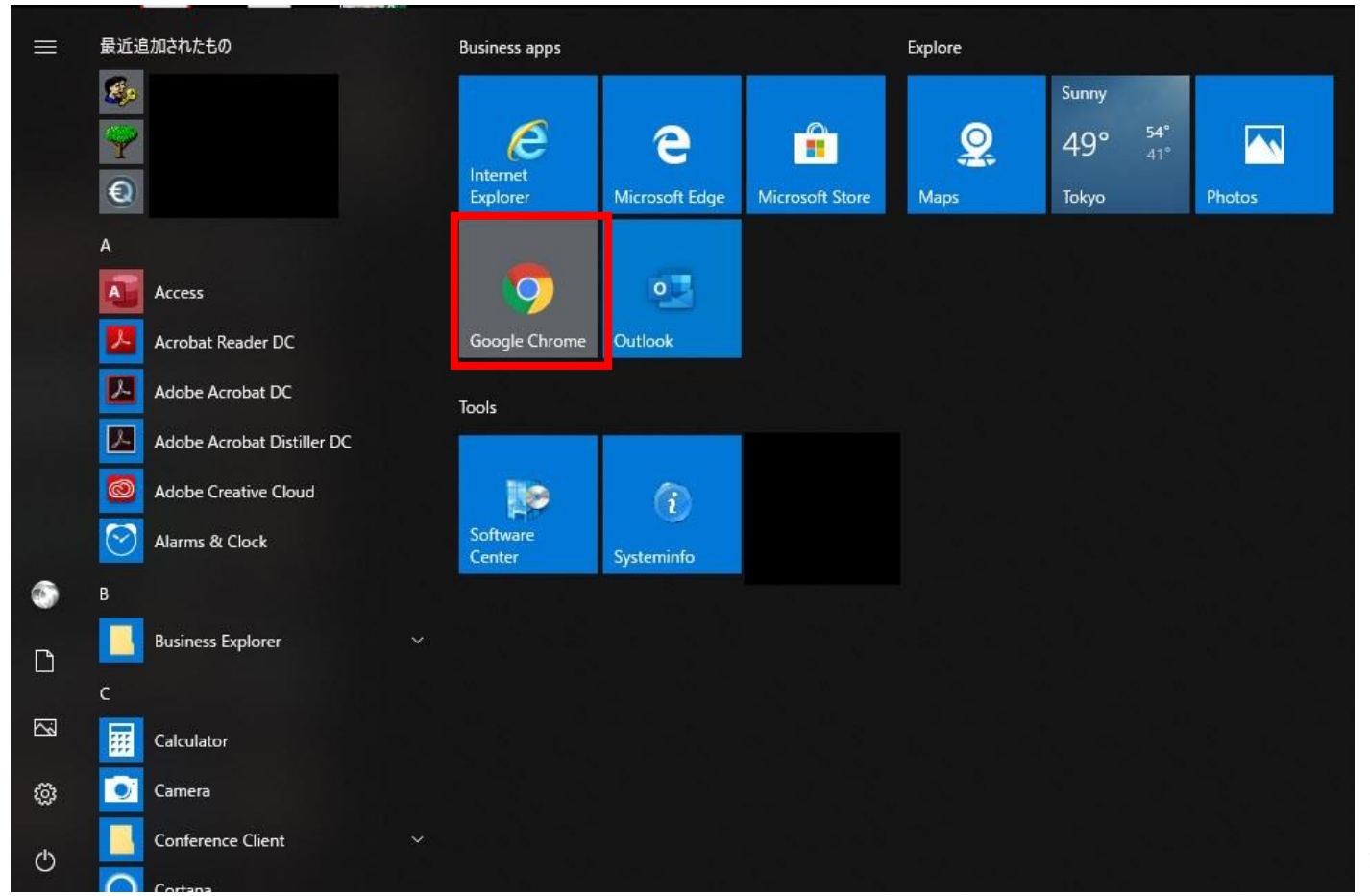

※画像はWindows 10の場合

## www.iti.orgにアクセスし、ITI Websiteにログインする

#### ※ITI メンバーの方は必ずログインしてからお手続きください。

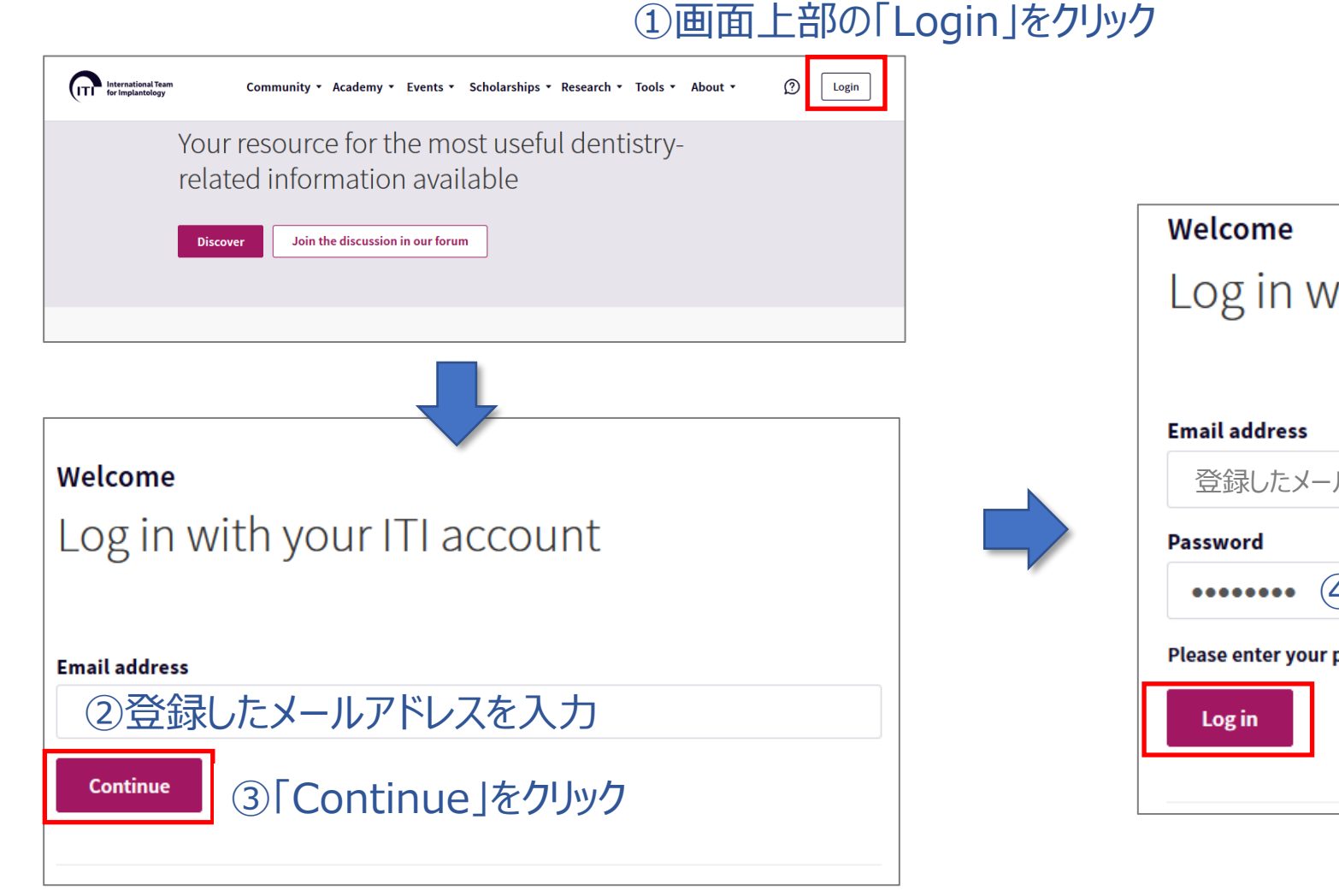

Log in with your ITI account 登録したメールアドレス ・・・・・・・ ④登録したパスワードを入力 Please enter your password. ⑤ [Log in]をクリック

## パスワードをお忘れになった場合は

#### Welcome

#### Log in with your ITI account

| Email address                      |                                           |
|------------------------------------|-------------------------------------------|
|                                    |                                           |
|                                    |                                           |
|                                    | )                                         |
| Contact ITI   Become an ITI Member | Forgot password   Resend verification ema |

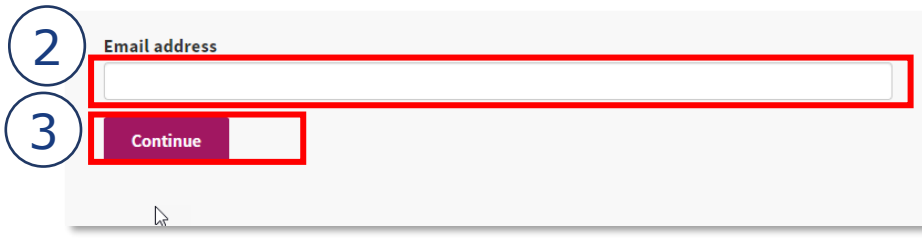

- 1. Forgot password をクリックしてください。
- 2. ITIに登録したEメールアドレスを入力してください。
- 3. Continue ボタンをクリックしてください。
- ITI website password reset というEメールが英語で届きます。
   ※即時に届かない場合は迷惑メールを確認してください。
- 5. 画面の <u>here</u>をクリックしてください。
- 6. 開いたリンク先に、新しいパスワードを2回入力し、**Submit** をクリック して設定を完了してください。新しいパスワードでログインしてください。

4 II International Team for Implantology <notification@iti.org> ITI website password reset

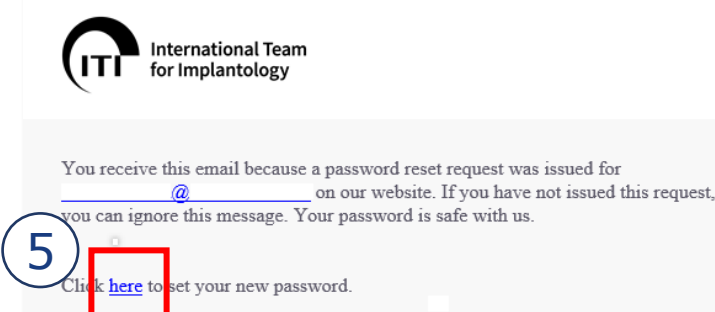

| Set password                  |                  |  |  |
|-------------------------------|------------------|--|--|
| Please enter your new passwor |                  |  |  |
| 6                             | Password         |  |  |
|                               | Password (again) |  |  |
|                               | Submit           |  |  |

### <u>www.iti.org</u>から出席したい「Study Club」を検索する

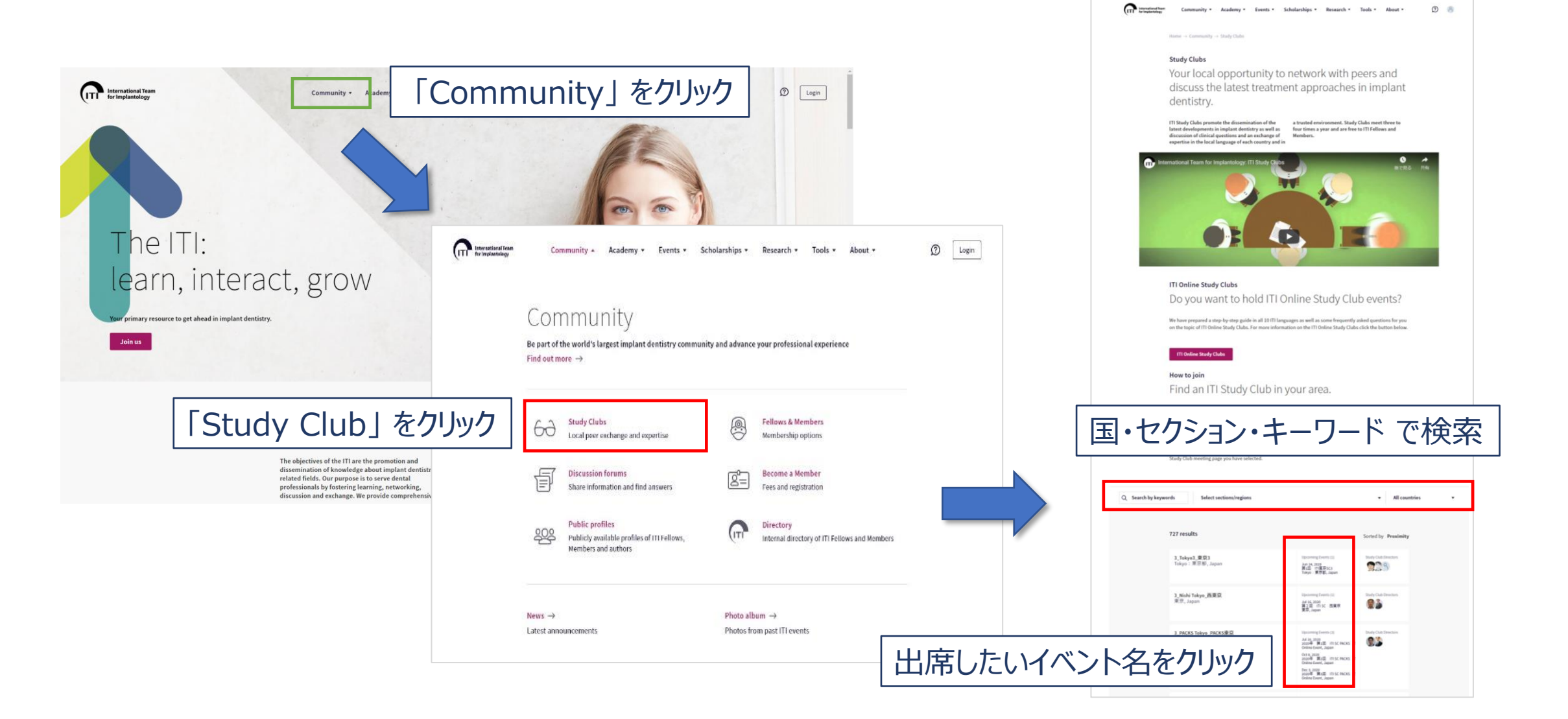

## イベント内容を確認し、参加を申し込む

| Study Club Meeting Jul 9, 2020 |                                                                                                    | International Team     for Implantology     答録したメールアドレフ に                                                                                  |
|--------------------------------|----------------------------------------------------------------------------------------------------|----------------------------------------------------------------------------------------------------|
| 11100                          | maronyor joint meeting " maaro rosta nom Brazit (ontine)                                                                         | 豆ぷりに パリーレスに                                                                                                    |
| $\leftarrow$                   | "Decision Making in Dental Implantology: Atlas of Surgical and Restorative Approaches"の著者であるMauro Tosta先生に<br>よるオンラインセミナーが行われます。 | You have made a guest participat 交行力元 J メールが囲さま9。                                                                                          |
|                                | 講演タイトルは "Esthetic integration between teeth and implant " です。                                                                    | ITI SC MM&Tokyo1 joint meeting #4 Mauro Tosta from Brazil (online)                                                                         |
|                                | 解説は日本語で一部行いますが、英語通訳の予定は現在のところありません。                                                                                              | ITI Study Club 4_Tokyo1_東京1                                                                                                    |
|                                | Date & time Jul 9, 2020 19:00 - 21:00                                                                                            | Event start: Jul 09, 2020 19:00<br>Event end: Jul 09, 2020 21:00                                                                           |
|                                | Country Japan                                                                                                    | Venue:                                                                                                    |
|                                | State/region Kanagawa                                                                                                    | Online Event                                                                                                    |
|                                | Attachments 🕼 ITI SC Tokyo1 #4 Mauro Tosta.pdf                                                                                   | Japan                                                                                                    |
|                                |                                                                                                    |                                                                                                    |
|                                | Request participation                                                                                                    | For more information about this event click on the event title above.                                                                      |
|                                | ーーーー・「Request participation」を<br>クリック。                                                                                           | You will receive a second notification when your request has been processed by <u>Hironobu Nishihara</u> .                                 |
|                                |                                                                                                    |                                                                                                    |
|                                |                                                                                                    | This message has been generated automatically. Do not reply to this email.<br><u>Contact us</u> if you have a question about this message. |
| ※万が-                           | ーキャンセルする場合は「My Event」をクリックし、                                                                                                    | Forgot your ITI website password? <u>Set a new one here</u>                                                                                |
|                                |                                                                                                    |                                                                                                    |

ITI International Team for Implantology | Peter Merian-Weg 10 | 4052 Basel | Switzerland

表示されている該当イベント名の横の「Declined」をクリック するとご自身でキャンセルできます。

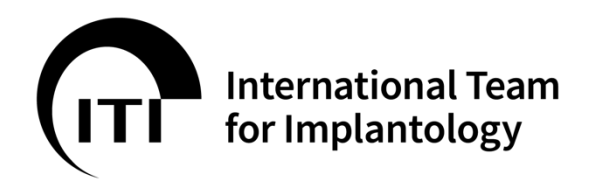

**Thank you!** これで申込手続きは完了です。

日本語でのお問い合わせ先 ITI国内連絡窓口 0120-338-755(平日9:00~17:00) iti@ac-square.co.jp

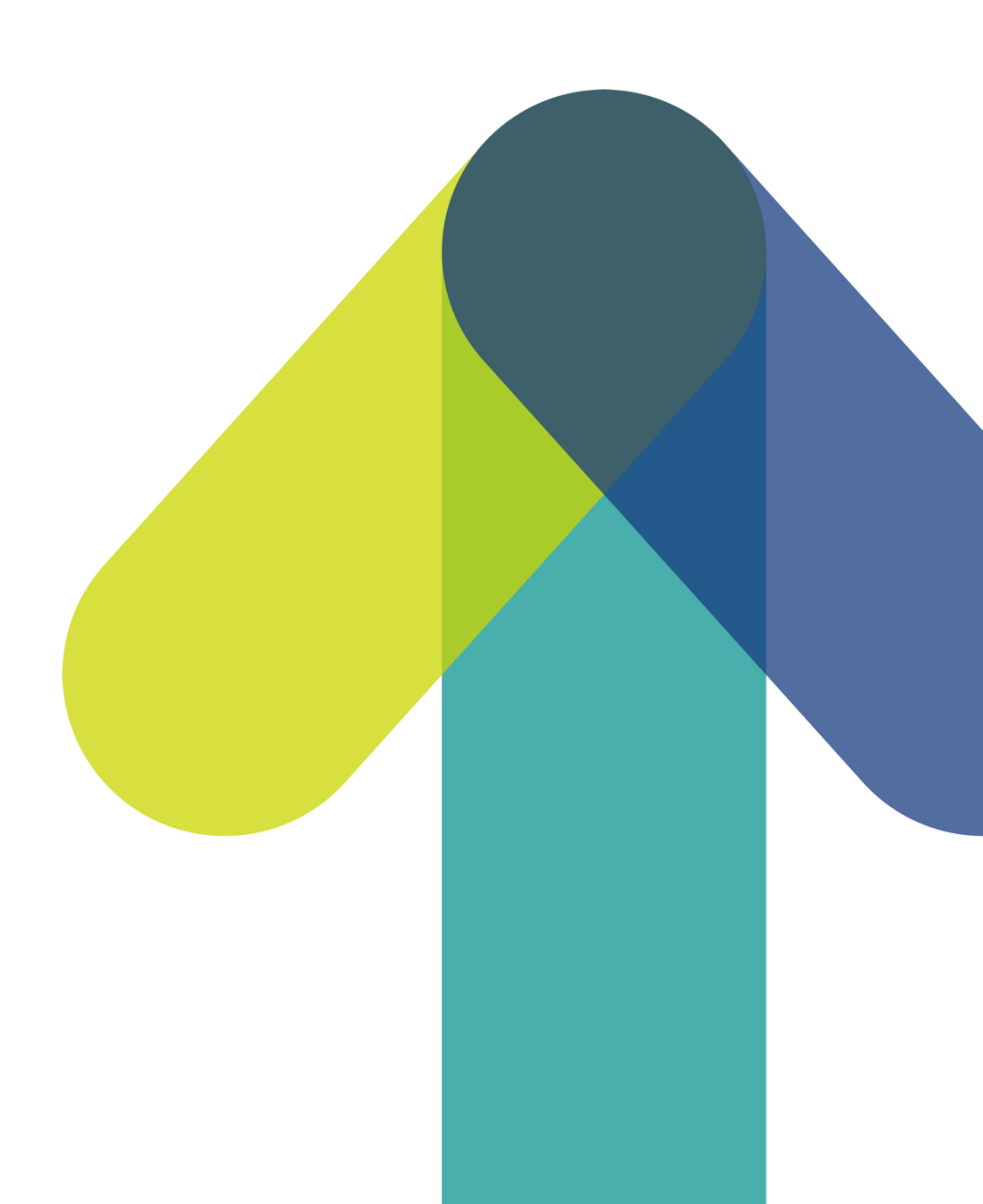